AUTONOME PROVINZ BOZEN - SÜDTIROL

Abteilung 4 - Personal Amt 4.01 – Dienststelle für Arbeitsschutz

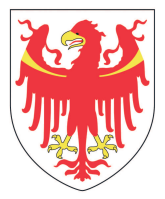

PROVINCIA AUTONOMA DI BOLZANO - ALTO ADIGE

**Ripartizione 4 - Personale** Ufficio 4.01 – Servizio di prevenzione e protezione

Auffrischungskurs für Leiter und Beauftragte des Arbeitsschutzdienstes und deren Mitarbeiter/innen

## Grundausbildung zum Arbeitsschutz Softwareprogramm zur Verwaltung der Arbeitsschutzkurse

**Referentin: Brigitte Delazer** 

#### Das Abkommen Staat Regionen, Aut. Prov. vom 21. Dezember 2011

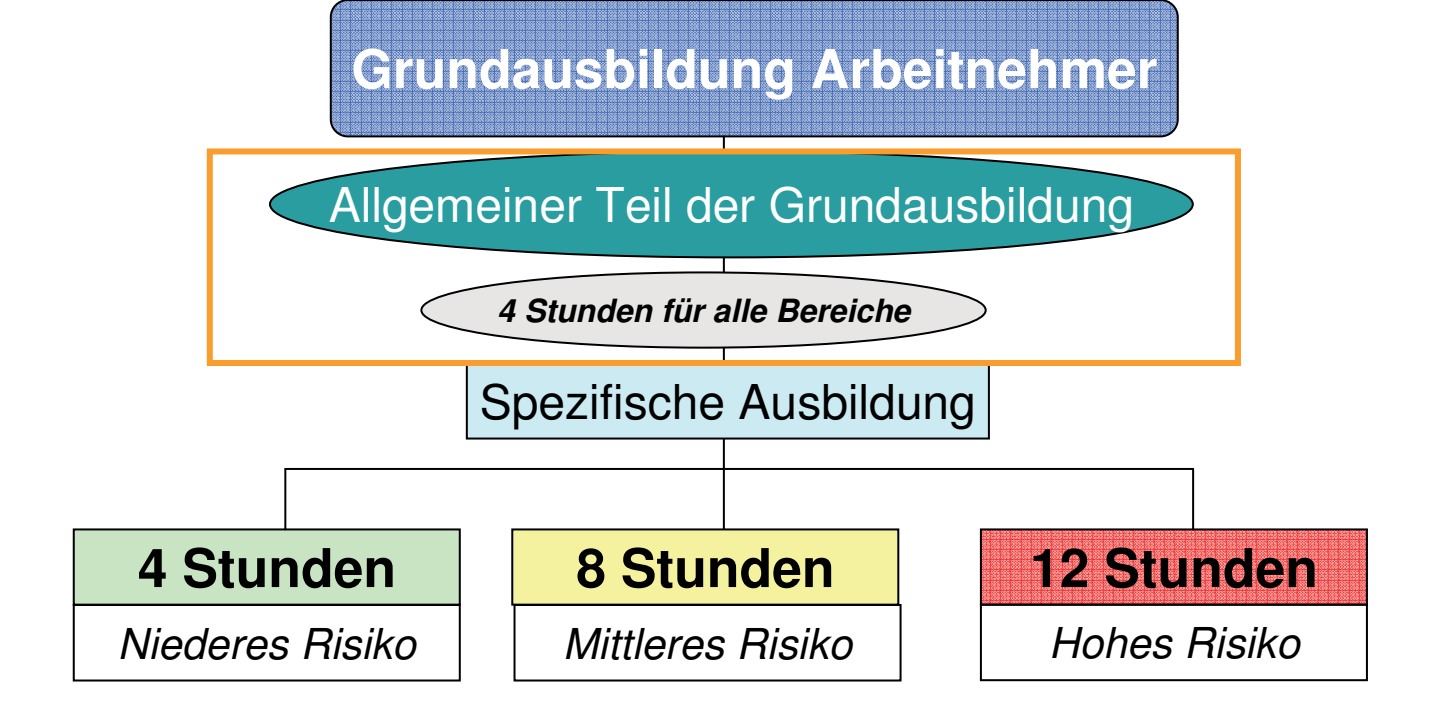

Zusätzliche Ausbildung für Vorgesetzte - 8 Stunden

Auffrischung für alle Bereiche

6 Stunden im 5 Jahreszeitraum

# **E-Learning**

 In allen Bereichen der Landesverwaltung und in den Schulen jeglicher Art wird die gesetzliche vorgeschriebene Ausbildung in Form von E-Learning durchgeführt.

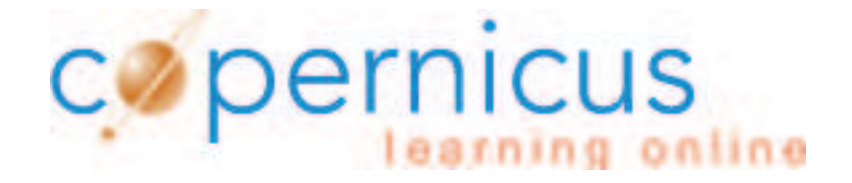

## Ein kurzer Rückblick

- Februar bis September 2014
- Lehr- und Landespersonals der Schulen und Kindergärten

## Wie war alles aufgebaut?

#### Kategorien

Kurse für Schüler/innen und Studenten/innen

Kurse, Lernunterlagen, Projekte und andere Online-Angebote von Lehrpersonen/Dozenten für Lernerinnen und Lerner

Kurse für das Lehrpersonal

Kurse, Lehrgänge, Workshops für das Lehrpersonal der Autonomen Provinz Bozen

#### Kurse für Landesbedienstete

Kurse, Lehrgänge, Workshops für das Personal der Autonomen Provinz Bozen

Kurse für Bürgerinnen und Bürger

## Unter Inhalte – Kurse für Landesbedienstete -Arbeitsschutz

| copernicus<br>learning online                                                                                                    | Q               | Brigitte Delazer » Abmelden |
|----------------------------------------------------------------------------------------------------|-----------------|-----------------------------|
| Persönlicher Schreibtisch 👻 Inhalte 👻 Administration 🛩                                                                                                    | 0               | ٩.                          |
| Inhalte » Kurse für Landesbedienstete » Arbeitsschutz                                                                                                    |                 |                             |
| Arbeitsschutz         Kurse der Dienststelle für Arbeitsschutz         Inhalt       Info         Einstellungen       Lokale Benutzerverwaltung         Export       Rechte                                                                                                    |                 | Aktionen 🔻                  |
| Zeigen Verwalten Seite gestalten                                                                                                    |                 |                             |
| Neues Objekt hinzufügen 🚭                                                                                                    |                 |                             |
| Kategorien                                                                                                    | Nachrichten     | 0                           |
| Abteilungen Aktionen  Arbeitsschutzkurse für das gesamte Personal der Landesverwaltung                                                                                                    | 0 Nachricht(en) |                             |
| Schulen Aktionen 🗸 Aktionen V. Aktionen V. Aktionen V |                 |                             |
| Foren                                                                                                    |                 |                             |
| Forum<br>Beiträge (Ungelesen): 0 (0) Neue Beiträge: 0                                                                                                    |                 |                             |
|                                                                                                    |                 |                             |
| Link zu dieser Seite: http://e-learn.provinz.bz.it/goto.php?target=cat_62031&client_i Speichere als Bookmark 💌                                                                                                    |                 |                             |
| powered by ILIAS (v4.3.3 2013-04-26)   Impressum   Administration kontaktieren                                                                                                    |                 |                             |

## Aufteilung der Schulen nach Schultyp

| In   | halt  | Info              | Einstellungen                               | Loka               | ale Benutz          | erverwaltung                | Export                   | Rechte              |                                                                               |
|------|-------|-------------------|---------------------------------------------|--------------------|---------------------|-----------------------------|--------------------------|---------------------|-------------------------------------------------------------------------------|
| Zeig | en \  | Verwalte          | n Seite gestal                              | lten               |                     |                             |                          |                     |                                                                               |
|      |       |                   |                                             |                    |                     |                             |                          |                     | Neues Objekt hinzufügen 🐈                                                     |
| K    | atego | orien             |                                             |                    |                     |                             |                          |                     |                                                                               |
|      |       | Deutso<br>Arbeits | he Berufsbil<br>schutzkurse f               | ldung<br>für Leh   | nrpersone           | en und nich                 | tunterrich               | tendes P            | Personal der deutschen Berufsschulen                                          |
|      |       | Fachol<br>Arbeits | e <mark>rschulen,</mark> G<br>schutzkurse f | Gymna<br>für das   | sien und<br>Persona | d gleichges<br>al der Facho | tellte Miti<br>berschule | el- und<br>n, Obers | Oberschulen Aktionen ▼<br>schulen und gleichgestellte Mittel- und Oberschulen |
|      |       | Fachso<br>Arbeits | hulen für Lar<br>schutzkurse f              | nd,- F<br>für das  | orst- un<br>Persona | nd Hauswirt<br>al der Fachs | schaft<br>chulen fü      | Land,-              | Forst- und Hauswirtschaft                                                     |
|      |       | Grund<br>Arbeits  | schulsprenge<br>schutzkurse f               | el<br>für das      | Persona             | al der Grund                | schulspre                | ngel                | Aktionen 🔻                                                                    |
|      |       | Italieni          | sche und lad                                | linisch            | e Berufs            | schulen                     |                          |                     | Aktionen 🔻                                                                    |
|      | 2     | Kinder<br>Arbeits | gartenspreng<br>schutzkurse f               | gel<br>für das     | Persona             | al der Kinder               | gartensp                 | engel               | Aktionen 🔻                                                                    |
|      |       | Musiks            | chulen                                      |                    |                     |                             |                          |                     | Aktionen 🔻                                                                    |
|      |       | Schuls<br>Arbeits | prengel und<br>schutzkurse f                | Mittel:<br>für das | schulen<br>Persona  | al der Schul                | sprengel u               | ınd der M           | Mittelschulen                                                                 |
|      |       |                   |                                             |                    |                     |                             |                          |                     |                                                                               |

### Unterkategorien nach Arbeitgeber insgesamt 139 Kurse

| Zeigen Verwalten Seite gestalten                                                                 |                              |
|--------------------------------------------------------------------------------------------------|------------------------------|
|                                                                                                  | Neues Objekt hinzufügen 🐈    |
| Kategorien                                                                                       | 1                            |
| GSP Auer<br>Grundausbildung im Bereich Arbeitsschutz für Landes- und Lehrpersonal des Gru        | rundschulsprengels AUER      |
| GSP Bozen<br>Grundausbildung im Bereich Arbeitsschutz f ür Landes- und Lehrpersonal des Gru      | undschulsprengels BOZEN      |
| GSP Brixen<br>Grundausbildung im Bereich Arbeitsschutz für Landes- und Lehrpersonal des Gru      | undschulsprengels BRIXEN     |
| GSP Bruneck<br>Grundausbildung im Bereich Arbeitsschutz für Landes- und Lehrpersonal des Gru     | undschulsprengels BRUNECK    |
| GSP Eppan<br>Grundausbildung im Bereich Arbeitsschutz für Landes- und Lehrpersonal des Gru       | rundschulsprengels EPPAN     |
| GSP Klausen I<br>Grundausbildung im Bereich Arbeitsschutz f ür Landes- und Lehrpersonal des Gru  | undschulsprengels KLAUSEN I  |
| GSP Klausen II<br>Grundausbildung im Bereich Arbeitsschutz f ür Landes- und Lehrpersonal des Gru | undschulsprengels KLAUSEN II |
| GSP Lana<br>Grundausbildung im Bereich Arbeitsschutz f ür Landes- und Lehrpersonal des Gru       | undschulsprengels LANA       |
| GSP Neumarkt<br>Grundausbildung im Bereich Arbeitsschutz für Landes- und Lehrpersonal des Gru    | undschulsprengels NEUMARKT   |

## Jeder Kurs war mit einem Passwort geschützt.

| Persönlicher Schreibtisch 👻 Inhalte                                                     |                                                                                                    | <ul> <li>2</li> <li>2</li> <li>4</li> </ul> |
|-----------------------------------------------------------------------------------------|----------------------------------------------------------------------------------------------------|---------------------------------------------|
| Inhalte » Kurse für Landesbedienstete » Arbeits:                                        | chutz » Schulen » Schulsprengel und Mittelschulen » SSP Schlern                                                        |                                             |
| 📄 SSP Schlern                                                                           |                                                                                                    | Aktionen 👻                                  |
| Grundausbildung im Bereich Arbeitssch                                                   | utz für Landes- und Lehrpersonal des Schulsprengels SCHLERN                                                            |                                             |
| Inhalt Info                                                                             |                                                                                                    |                                             |
| Starten Sie hier<br>den Kurs<br>www.<br>"Allgemeine Ausbildung<br>zum<br>Arbeitsschutz" |                                                                                                    |                                             |
| Kurse                                                                                   |                                                                                                    |                                             |
| 🚆 Allgemeine Ausbildung zum Arb                                                         | eitsschutz (4 h)                                                                                                    | Aktionen 👻                                  |
| powered by ILIAS (v4.3.3 2013-04-26)   Ir<br>Info Beitreten                             | Link zu dieser Seite: http://e-learn.provinz.bz.it/goto.php?target=cet_73467&client_i Speichere als Bookmark 💌         |                                             |
| 1 Nur Mitglieder können auf d                                                           | las Zielobjekt zugreifen.                                                                                              |                                             |
| Zum Kurs beitreten                                                                      | Beitreten Abbrechen                                                                                                    |                                             |
| Anmeldungszeitraum                                                                      | Unbegrenzt                                                                                                    |                                             |
| Aufnahmeverfahren                                                                       | Beitritt mit Kurspasswort                                                                                              |                                             |
|                                                                                         | Passwort<br>Wenn Sie das Kurspasswort von einem Kursadministrator erhalten haben, können Sie in diesen Kurs beitreten. |                                             |
|                                                                                         | Beitreten Abbrechen                                                                                                    |                                             |

## **Der E-Moderator hatte folgende Aufgaben:**

- Arbeitnehmer und Arbeitnehmerinnen zum Online-Kurs einladen und gegebenenfalls beim Zugriff auf die Kurse unterstützen
- die Lernfortschritte der Kursteilnehmer/innen verfolgen
- einfache Fragen seitens der Kursteilnehmer/innen zur Funktionsweise der Lernplattform "Copernicus" oder über das Kursthema beantworten
- komplexe Fragen seitens der Kursteilnehmer/innen zur Funktion der Lernplattform "Copernicus" oder das Kursthema an den E-Tutor weiterleiten
- eventuelle Probleme in der Funktionsweise der Lernplattform "Copernicus" an den E-Tutor melden

## E-Moderatoren konnten im Kurs...

- Den Lernfortschritt der einzelnen Teilnehmer sehen
- Testdaten löschen
- Teilnahmebestätigungen herunterladen

# Entstandene Probleme:

- Kurspasswörter wurden geändert
- Testdaten aller Teilnehmer gelöscht

Schließung der Kurse für die Schulen im September 2014

 16.000 Bedienstete der Kindergärten und Schulen

# und

 8.000 Schüler der Berufs-, Fach- und Oberschulen

# hatten bis dahin den Kurs besucht

# Frühjahr 2015 Start der Abteilungen

• Ein erster Start einiger Abteilungen mit dem Softwareprogramm Alfagest

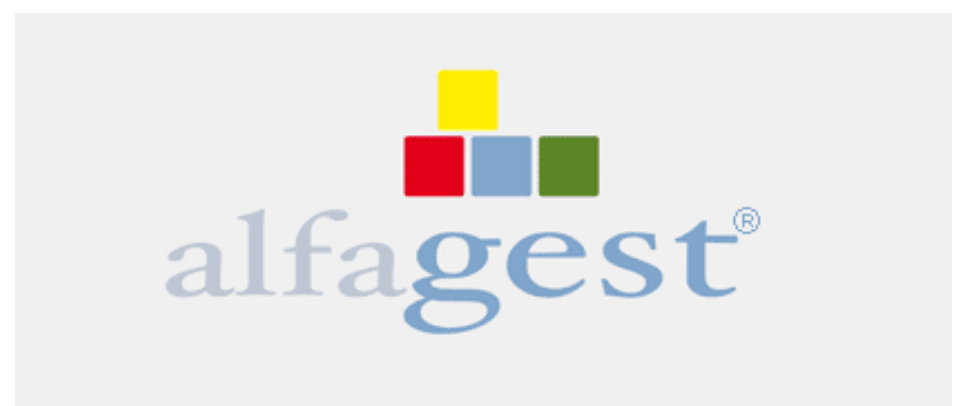

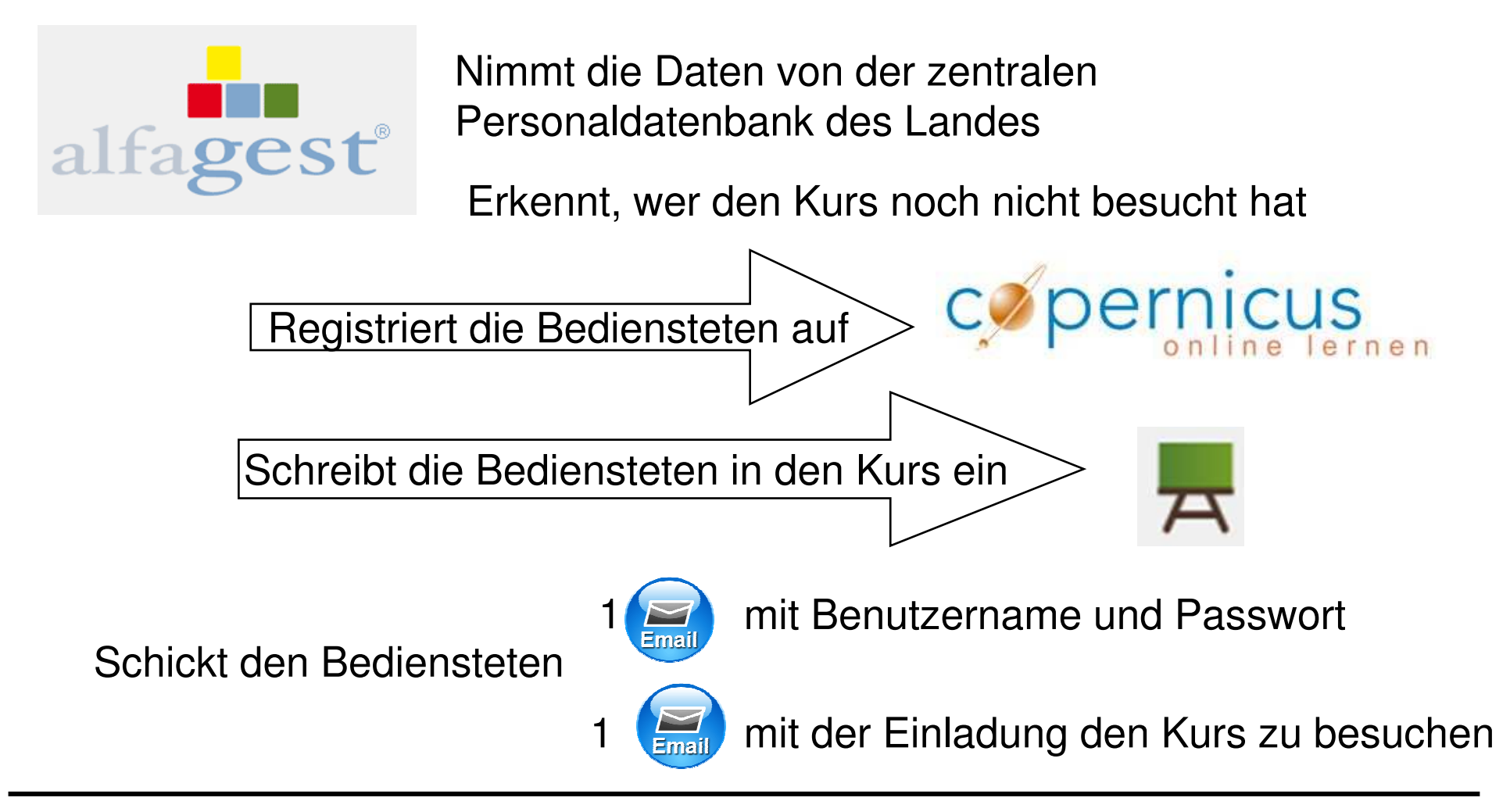

## DAS lädt die Daten zum Abschlusstest auf Alfagest hoch

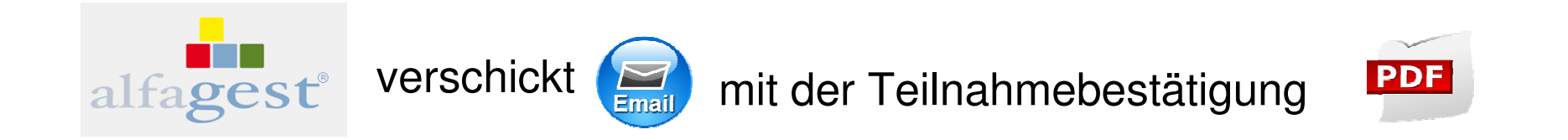

# Änderungen auf Grund von Alfagest

- 1 Kurs in deutscher Sprache und 1 Kurs in italienischer Sprache f
  ür die gesamte Landesverwaltung
- 1 Abschlusstest pro Ressort
- Abschlusstest mit Passwort geschützt

Erneuter Stopp im Sommer 2015 Update auf Copernicus Neue Version von Ilias

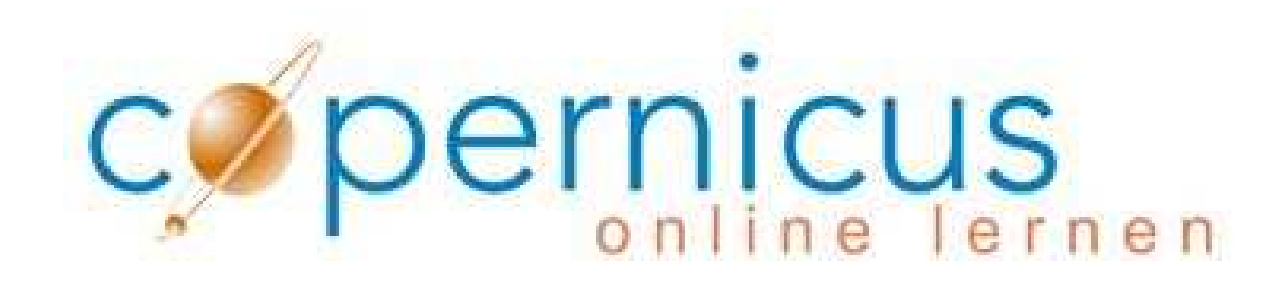

## ILIAS 5.0.2 hat auch wiederum Einiges verändert....

## 1. Einstieg über den Browser Mozilla Firefox

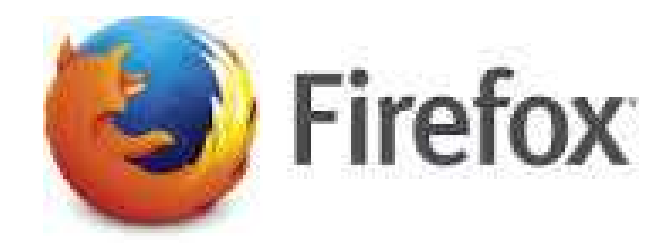

### Mozilla Firefox ist ein freier Internetbrowser und

kann kostenlos unter folgender Internetadresse

hochgeladen werden

https://www.mozilla.org/de/firefox/new/?scene=2

# 2. Änderungen im Erscheinungsbild

| ILIAS   | PERSÖNLICHER SCHREIBTISCH - INHALTE - ADMINISTRATION -                                                                                                    |
|---------|----------------------------------------------------------------------------------------------------|
| Inhalte |                                                                                                    |
|         | Inhalte                                                                                                    |
| KATE    | GORIEN                                                                                                    |
| Þ       | Kurse für Schüler/innen und Studenten/innen<br>Kurse, Lernunterlagen, Projekte und andere Online-Angebote von Lehrpersonen/Dozenten für Lernerinnen und Lerner |
| Þ       | Kurse für das Lehrpersonal<br>Kurse, Lehrgänge, Workshops für das Lehrpersonal der Autonomen Provinz Bozen                                                     |
| Þ       | Kurse für Landesbedienstete<br>Kurse, Lehrgänge, Workshops für das Personal der Autonomen Provinz Bozen                                                        |
| Þ       | Kurse für Bürgerinnen und Bürger                                                                                                    |
| Þ       | Arbeitsgruppen<br>Arbeitsgruppen der Landesverwaltung der Autonomen Provinz Bozen                                                                              |
| Þ       | Wissen über EU Programme & Projekte<br>Allgemeine Information und Tools für die Projektleitung                                                                 |
| Þ       | Projekte des Deutschen Bildungsressorts<br>geförderte Bildungs- und systemwirksame Maßnahmen u.a. Vorhaben (z.B. ELR, ESF, Interreg, Erasmus+, PON,)           |
| Þ       | Schulinformationssystem - Südtirol<br>Kollaborative Plattform der Dienststellenkonferenz, des Dienstes und der Einzelprojektteams                              |

#### 3. Der Pfad zum Kurs

## Kurse für Landesbedienstete Kurse, Lehrgänge, Workshops für das Personal der Autonomen Provinz Bozen Arbeitsschutz Kurse der Dienststelle für Arbeitsschutz Landesbereiche und Schulen Arbeitsschutzkurse für das gesamte Personal der Landesverwaltung und der Schulen jeder Art 루 Forum Beiträge (Ungelesen): 5 (5) Letzter Beitrag: Buon giorno, la scadenza riportata ne... von Autonome Provinz Bozen (adminDAS), 09. Dez 2015, 08:26 Allgemeiner Teil der Grundausbildung Allgemeine Ausbildung von vier Stunden, einheitlich für alle Bediensteten der Landesverwaltung und der Schulen Spezifischer Teil der Grundausbildung Kurse zu den spezifischen Risiken

## Neue Ikonen

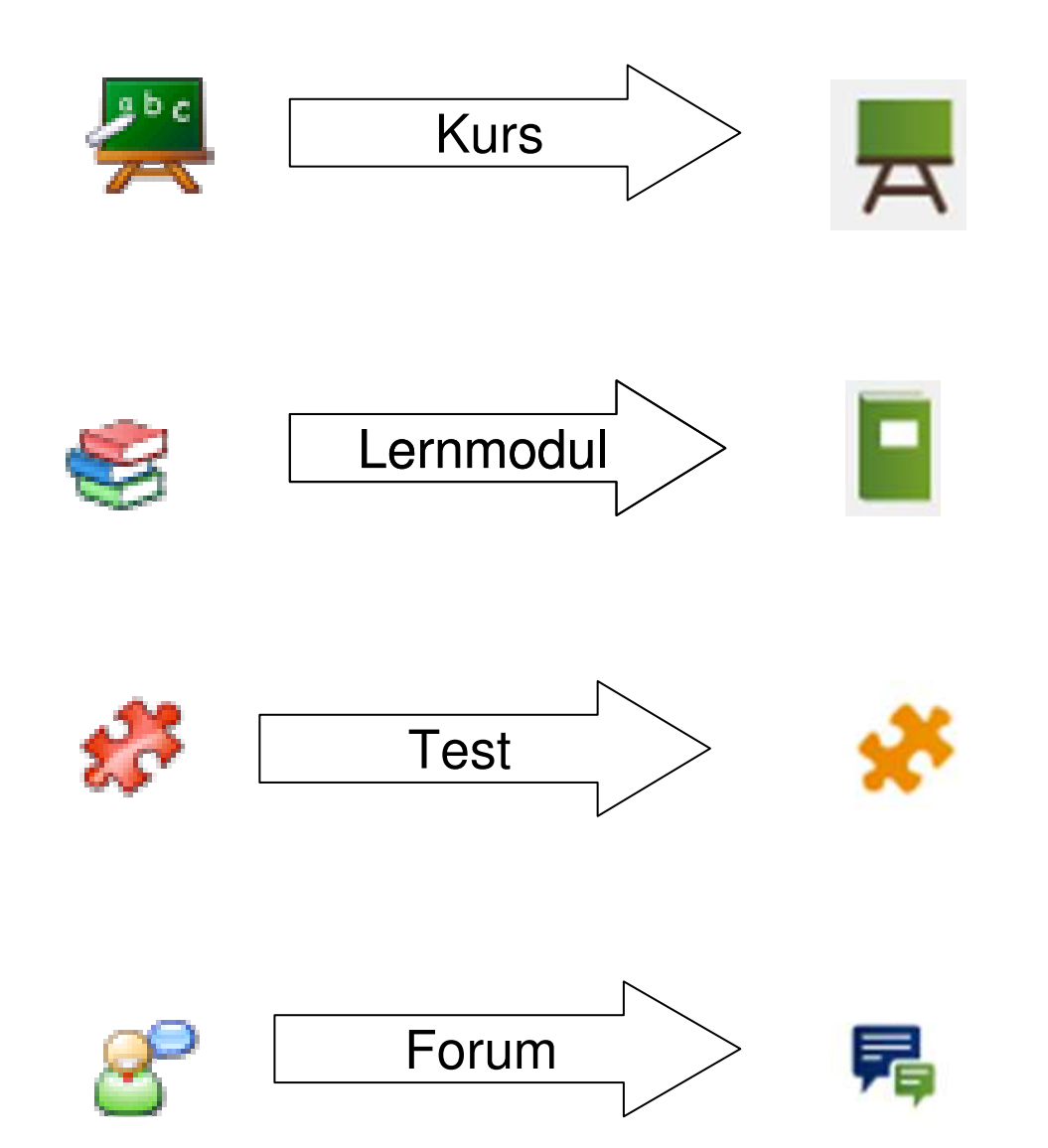

## 4. Ein Kurs - 2 Sprachen

|                             |            |                                                                                    |            |       |      |    | ×    | ٩    | Hilfe | -     | 2.     |
|-----------------------------|------------|------------------------------------------------------------------------------------|------------|-------|------|----|------|------|-------|-------|--------|
| ILIAS PERSÖNLICHER SCHREIB  | TISCH 👻 II | HALTE -                                                                            |            |       |      |    |      |      |       |       |        |
| Meine Kurse und Gr          | uppen      |                                                                                    |            |       |      |    |      |      |       | Aktio | onen - |
| Nachrichten - Letzter Monat | ٥          | Meine Mitgliedschaften                                                             | ¢          | Kalen | ıder |    |      |      |       |       | ٥      |
| 0 Nachricht(en)             |            | Allgemeine Aushildung zum Arbeitsschutz - Formazione generale sulla sig            | urezza sul |       |      | <  | März | 2016 | >     |       |        |
|                             | RSS        | Aligentine Aussilianing zum Albeitsschatz - Formazione generale sund sie<br>lavoro | 010220 501 | KW    | Мо   | Di | Mi   | Do   | Fr    | Sa    | So     |
|                             |            |                                                                                    | -          | 09    | 29   | 1  | 2    | 3    | 4     | 5     | 6      |
|                             |            |                                                                                    |            | 10    | 7    | 8  | 9    | 10   | 11    | 12    | 13     |
|                             |            |                                                                                    |            | 11    | 14   | 15 | 16   | 17   | 18    | 19    | 20     |
|                             |            |                                                                                    |            | 12    | 21   | 22 | 23   | 24   | 25    | 26    | 27     |
|                             |            |                                                                                    |            | 13    | 28   | 29 | 30   | 31   | 1     | 2     | 3      |
|                             |            |                                                                                    |            |       |      |    |      |      |       |       | ICal   |
|                             |            |                                                                                    |            |       |      |    |      |      |       |       |        |

|                            |        |                                                                                 |    |      |    |    |       | ~    | ۹  |    |
|----------------------------|--------|---------------------------------------------------------------------------------|----|------|----|----|-------|------|----|----|
| ILIAS DESKTOP PERSONALE    | CONTEN | JTI <del>+</del>                                                                |    |      |    |    |       |      |    |    |
| l miei corsi e grupp       |        |                                                                                 |    |      |    |    |       |      |    | F  |
| News interne - Ultimo mese | ¢      | La mia Iscrizione                                                               | ¢  | Agen | da |    |       |      |    |    |
| 0 News                     |        | Allgemeine Aushildung zum Arbeitsschutz - Eormazione generale sulla sicurezza s | d. |      |    | <  | Marzo | 2016 | >  |    |
|                            | RSS    |                                                                                 |    | S    | Lu | Ma | Me    | Gio  | Ve | Si |
|                            |        |                                                                                 | -  | 09   | 29 | 1  | 2     | 3    | 4  | 5  |
|                            |        |                                                                                 |    | 10   | 7  | 8  | 9     | 10   | 11 | 12 |
|                            |        |                                                                                 |    | 11   | 14 | 15 | 16    | 17   | 18 | 19 |
|                            |        |                                                                                 |    | 12   | 21 | 22 | 23    | 24   | 25 | 26 |
|                            |        |                                                                                 |    | 13   | 28 | 29 | 30    | 31   | 1  | N  |
|                            |        |                                                                                 |    |      |    |    |       |      |    |    |

## 5. Das Wechseln von einer Sprache in die andere

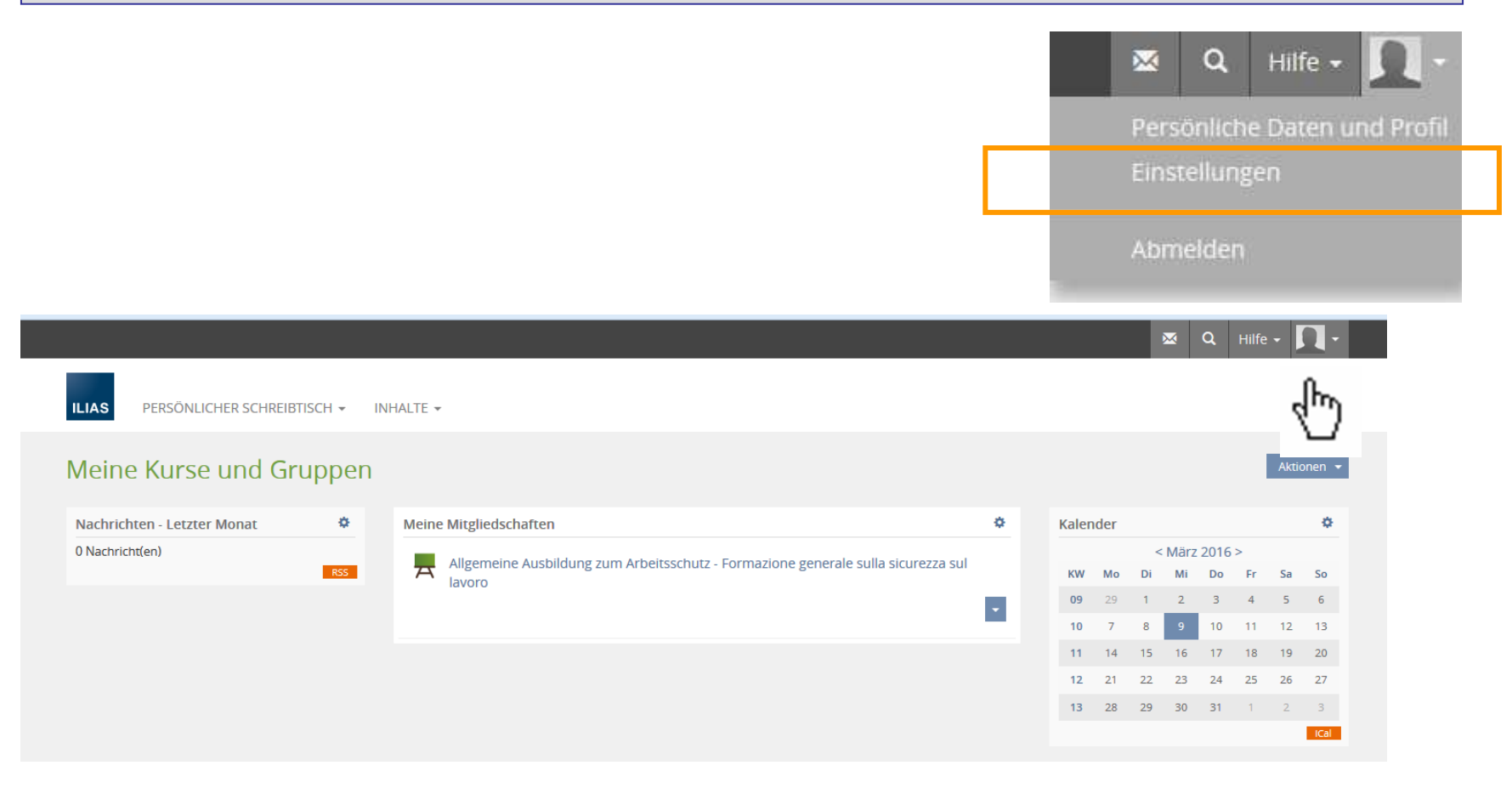

| Image: Second Description in the second Description in the second | ILLAS-Timezone GMT+1:00: Amsterdam, Berlin, Bern, Rome, Stockholm, Vienna  Please choose the nearest city in your timezone. | Date Input Format     31.10.2016       Please choose a format for the input of dates.       Time Format       Desce choose a format for the input and presentation of time |
|----------------------------------------------------------------------------------------------------|----------------------------------------------------------------------------------------------------|----------------------------------------------------------------------------------------------------|
|----------------------------------------------------------------------------------------------------|----------------------------------------------------------------------------------------------------|----------------------------------------------------------------------------------------------------|

## Durch Einstellung der Sprache

|                                                                                                    |                                                       |                                                       |                                                                 | 8                                           | ~                                | ۹                         | Hilfe                     | - [   | 1.    |
|----------------------------------------------------------------------------------------------------|-------------------------------------------------------|-------------------------------------------------------|-----------------------------------------------------------------|---------------------------------------------|----------------------------------|---------------------------|---------------------------|-------|-------|
| ILIAS PERSÖNLICHER SCHREIBTISCH + INHALTE +                                                                                                    |                                                       |                                                       |                                                                 |                                             |                                  |                           |                           |       |       |
| Inhalte » Kurse für Landesbedienstete » Arbeitsschutz » Landesbereiche und Schulen » Allgemeiner Teil der Grundausbildung »                                                                                                    | Allgemeine Ausbildung zum Arbeitsschutz - Forma       | zione gene                                            | ale sulla                                                       | a sicure                                    | zza su                           | l lavoro                  |                           |       |       |
| Allgemeine Ausbildung zum Arbeitsschutz - Formazione<br>Kurs in deutscher und italienischer Sprache - Corso in lingua tedesca e italiana.                                                                                                    | generale sulla sicurezza                              | a sul                                                 | lavo                                                            | oro                                         |                                  |                           |                           | Aktio | nen 👻 |
|                                                                                                    |                                                       |                                                       |                                                                 |                                             |                                  |                           |                           |       |       |
|                                                                                                    |                                                       | Kale                                                  | nder                                                            | 10                                          |                                  | 2010                      |                           |       | ¢     |
| Allgemeine Ausbildung zum Arbeitsschutz                                                                                                    | -                                                     | кw                                                    | Мо                                                              | Di                                          | Mi                               | 2016<br>Do                | Fr                        | Sa    | So    |
| Angemeiner Teil der Verpflichtenden Grundausbildung zum Arbeitsschutz von 4 stunden einnertlich für alle Arbeitne<br>Lernfortschritt:                                                                                                    | nmer                                                  | 09                                                    | 29                                                              | 1                                           | 2                                | 3                         | 4                         | 5     | 6     |
|                                                                                                    |                                                       | 10                                                    | 7                                                               | 8                                           | 9                                | 10                        | 11                        | 12    | 13    |
|                                                                                                    |                                                       | 11                                                    | 14                                                              | 15                                          | 16                               | 17                        | 18                        | 19    | 20    |
|                                                                                                    |                                                       | 12                                                    | 21                                                              | 22                                          | 23                               | 24                        | 25                        | 26    | 27    |
|                                                                                                    |                                                       | 13                                                    | 28                                                              | 29                                          | 30                               | 31                        | 1                         | 2     | 3)    |
|                                                                                                    |                                                       |                                                       |                                                                 |                                             |                                  |                           |                           |       |       |
|                                                                                                    |                                                       |                                                       |                                                                 | Þ.                                          | × (                              | a 🕻                       | 1.                        |       |       |
| ILIAS DESKTOP PERSONALE - CONTENUTI -                                                                                                    |                                                       |                                                       |                                                                 |                                             |                                  |                           |                           |       |       |
| Contenuti » Corsi per dipendenti provinciali » Sicurezza sul lavoro » Aree provinciali e scuole » Parte generale della formazione di b                                                                                                    | ase » Allgemeine Ausbildung zum Arbeitsschutz - Forma | tione general                                         | e sulla si                                                      | curezza s                                   | sul lavo                         | ro                        |                           |       |       |
| Allgemeine Ausbildung zum Arbeitsschutz - Formazione g                                                                                                    | generale sulla sicurezza sul                          | l lavor                                               | 0                                                               |                                             |                                  | Azio                      | ni <del>-</del>           | I     |       |
|                                                                                                    |                                                       |                                                       |                                                                 |                                             |                                  |                           |                           |       |       |
| Contenuto Info Progressi didattici                                                                                                    |                                                       |                                                       |                                                                 |                                             |                                  |                           | 0                         |       |       |
| Contenuto Info Progressi didattici CONTENUTO                                                                                                    | Agi                                                   | enda                                                  |                                                                 |                                             |                                  |                           |                           |       |       |
| Contenuto Info Progressi didattici CONTENUTO Formazione generale sulla sicurezza sul lavoro                                                                                                    | Ag                                                    | enda                                                  | < Mar                                                           | zo 2016                                     | 5 ><br>Ve                        | Sa                        | Do                        |       |       |
| Contenuto       Info       Progressi didattici         CONTENUTO       Image: Formazione generale sulla sicurezza sul lavoro         Parte generale di 4 ore della formazione obbligatoria sulla sicurezza sul lavoro per tutti i lavoratori         Progressi didatti :       Image: Progressi didatti :                                                                                                    | Ag<br>s                                               | enda<br>i Lu M<br>9 29                                | < Mari<br>Na Me<br>1 2                                          | ZO 2016<br>Gio<br>3                         | 5 ><br>Ve<br>4                   | Sa<br>5                   | Do<br>6                   |       |       |
| Contenuto         Info         Progressi didattici           CONTENUTO         Image: Pormazione generale sulla sicurezza sul lavoro           Parte generale di 4 ore della formazione obbligatoria sulla sicurezza sul lavoro per tutti i lavoratori Progressi didattici:                                                                                                    | s<br>I<br>I                                           | enda<br>5 Lu 1<br>9 29<br>0 7                         | < Mar.<br><i>N</i> a Me<br>1 2<br>8 9                           | zo 2016<br>Gio<br>3<br>10                   | 5 ><br>Ve<br>4<br>11             | Sa<br>5<br>12             | <b>Do</b><br>6<br>13      |       |       |
| Contenuto       Info       Progressi didattici         CONTENUTO       Image: Pormazione generale sulla sicurezza sul lavoro         Parte generale di 4 ore della formazione obbligatoria sulla sicurezza sul lavoro per tutti i lavoratori         Progressi didattici:                                                                                                    | × S<br>11<br>1                                        | enda<br>5 Lu 1<br>9 29<br>0 7<br>1 14                 | < Mar.<br><i>N</i> a Me<br>1 2<br>8 9<br>15 16                  | zo 2016<br>Gio<br>3<br>10<br>17             | 5 ><br>Ve<br>4<br>11<br>18       | Sa<br>5<br>12<br>19       | Do<br>6<br>13<br>20       |       |       |
| Contenuto       Info       Progressi didattici         CONTENUTO       Image: Contraction of the second second sec | • Ag<br>• • • • • • • • • • • • • • • • • • •         | enda<br>Lu 1<br>9 29<br>0 7<br>1 14<br>2 21 2<br>3 28 | < Mar.<br><i>Na</i> Me<br>1 2<br>8 9<br>15 16<br>22 23<br>29 30 | zo 2016<br>Gio<br>3<br>10<br>17<br>24<br>31 | 5 ><br>Ve<br>4<br>11<br>18<br>25 | Sa<br>5<br>12<br>19<br>26 | Do<br>6<br>13<br>20<br>27 |       |       |

## 6. Lernfortschritt im Kurs

| INHALT                                          |                                                                                                   |                                                                                  |                                                                 |                   |            |                       |                           | Kalen          | der        |         |                 |    | ٥  |
|-------------------------------------------------|---------------------------------------------------------------------------------------------------|----------------------------------------------------------------------------------|-----------------------------------------------------------------|-------------------|------------|-----------------------|---------------------------|----------------|------------|---------|-----------------|----|----|
| Allgemeine Ausb                                 | ildung zum Arbeitsschutz                                                                          |                                                                                  | 15 1                                                            |                   |            |                       | *                         | KW             | Mo I       | < März  | 2016 ><br>Do Fr | Sa | So |
| Allgemeiner Teil de<br>Lernfortschritt:         | er verpflichtenden Grundausbildur<br>)                                                            | ig zum Arbeitsschutz vor                                                         | h 4 Stunden einheitlici                                         | h fur alle Arbeit | tnehmer    |                       |                           | 09             | 29         | 1 2     | 3 4             | 5  | 6  |
|                                                 |                                                                                                   |                                                                                  |                                                                 |                   |            |                       |                           | 10             | 7          | 89      | 10 11           | 12 | 13 |
|                                                 |                                                                                                   |                                                                                  |                                                                 |                   |            |                       |                           |                |            |         |                 |    |    |
|                                                 |                                                                                                   |                                                                                  |                                                                 |                   |            |                       |                           |                |            |         |                 |    |    |
| ILIAS PERS                                      | SÖNLICHER SCHREIBTISCH 👻 IN                                                                       | IHALTE <del>•</del>                                                              |                                                                 |                   |            |                       |                           |                |            |         |                 |    |    |
| Inhalte » Kurse für                             | Landesbedienstete » Arbeitsschutz »                                                               | Landesbereiche und Schulen                                                       | » Allgemeiner Teil der Gr                                       | rundausbildung »  | Allgemeine | Ausbildung zum Arbeit | sschutz - Formazione gene | rale sulla sic | urezza sul | lavoro  |                 |    |    |
| Allge                                           | meine Ausbildung                                                                                  | zum Arbeitss<br>so in lingua tedesca e italian                                   | schutz - Forr                                                   | nazione           | genei      | rale sulla s          | icurezza sul              | lavor          | 0          |         | Aktionen        | •  |    |
|                                                 |                                                                                                   |                                                                                  |                                                                 |                   |            |                       |                           |                |            |         |                 |    |    |
| Inhalt Info                                     | Lernfortschritt                                                                                   |                                                                                  |                                                                 |                   |            |                       |                           |                |            |         |                 |    |    |
| Inhalt Info                                     | Lemfortschritt                                                                                    | LLGEMEINE AUSBI                                                                  | LDUNG ZUM AR                                                    | BEITSSCHU         | JTZ - FO   | RMAZIONE GE           | NERALE SULLA S            | ICUREZ         | ZA SUI     | LAVOR   | 0               | _  |    |
| Inhalt Info                                     | Lemfortschritt<br>IER LERNFORTSCHRITT: A<br>Lemfortschrittsmodus                                  | LLGEMEINE AUSBI                                                                  | LDUNG ZUM AR                                                    | BEITSSCHU         | JTZ - FO   | RMAZIONE GE           | NERALE SULLA S            | ICUREZ         | ZA SUI     | LAVOF   | 0               |    |    |
| Inhalt Info                                     | Lernfortschritt<br>IER LERNFORTSCHRITT: A<br>Lernfortschrittsmodus<br>Status                      | LLGEMEINE AUSBI<br>Automatisch durch Au<br>e In Bearbeitung                      | LDUNG ZUM AR                                                    | BEITSSCHU         | JTZ - FO   | RMAZIONE GE           | NERALE SULLA S            | ICUREZ         | ZA SU      | LAVOR   | 0               | _  |    |
| Inhalt Info                                     | Lernfortschritt<br>IER LERNFORTSCHRITT: A<br>Lernfortschrittsmodus<br>Status<br>Typische Lernzett | LLGEMEINE AUSBI<br>Automatisch durch Au<br>In Bearbeitung<br>4 Stunden           | LDUNG ZUM AR                                                    | BEITSSCHU         | JTZ - FOI  | RMAZIONE GE           | NERALE SULLA S            | ICUREZ         | ZA SUI     | LAVOF   | 20              |    |    |
| Inhait Info<br>PERSÖNLICH                       | Lernfortschritt<br>IER LERNFORTSCHRITT: A<br>Lernfortschrittsmodus<br>Status<br>Typische Lernzeit | LLGEMEINE AUSBI<br>Automatisch durch Au<br>In Bearbeitung<br>4 stunden           | LDUNG ZUM AR                                                    | BEITSSCHU         | JTZ - FO   | RMAZIONE GE           | NERALE SULLA S            | ICUREZ         | ZA SUI     | L LAVOR | :0              |    |    |
| Inhalt Info<br>PERSÖNLICH<br>DETAILS            | Lernfortschritt<br>IER LERNFORTSCHRITT: A<br>Lernfortschrittsmodus<br>Status<br>Typische Lernzett | LLGEMEINE AUSBI<br>Automatisch durch Au<br>In Bearbeitung<br>4 Stunden           | LDUNG ZUM AR                                                    | BEITSSCHU         | JTZ - FO   | RMAZIONE GE           | NERALE SULLA S            | ICUREZ         | ZA SUI     | L LAVOR | ()<br>Export    | •  |    |
| Inhalt Info<br>PERSÖNLICH<br>DETAILS<br>Titel ↑ | Lernfortschritt<br>IER LERNFORTSCHRITT: A<br>Lernfortschrittsmodus<br>Status<br>Typische Lernzeit | LLGEMEINE AUSBI<br>Automatisch durch Au<br>In Bearbeitung<br>4 stunden<br>Status | LDUNG ZUM AR<br>uswahl von Objekten<br>Letzte<br>Statusänderung | BEITSSCHU         | JTZ - FOI  | RMAZIONE GE           | NERALE SULLA S            | ICUREZ         | ZA SUI     | L LAVOR | C<br>Export     | •  |    |

## 7. Lernfortschritt im Lernmodul

|                                                                                                    | 🐱 Q Hilfe - 🔲 -                                                                                                    |
|----------------------------------------------------------------------------------------------------|----------------------------------------------------------------------------------------------------|
| ILIAS PERSÖNLICHER SCHREIBTISCH +                                                                                                    | INHALTE -                                                                                                    |
| <ul> <li>Allgemeine Ausbildung zum Arbeitsschutz</li> <li>Einleitung - Introduzione</li> <li>Wilkommen!</li> <li>Tipps zum Lernmodul</li> <li>Hinweise: Abschlusstest und Teilnahu</li> <li>Textmarkierungen: Bedeutung</li> <li>Warum ein Kurs zum Arbeitsschutz?</li> <li>Unfälle passieren nicht, Sie werden v</li> <li>Information und Ausbildung sind wide</li> <li>01_Kapitel - Capitolo (30')</li> <li>02_Kapitel - Capitolo (40')</li> <li>04_Kapitel - Capitolo (20')</li> <li>06_Kapitel - Capitolo (20')</li> <li>Kursende - Fine corso</li> </ul> | Allgemeine Ausbildung zum Arbeitsschutz - Formazione generale sulla sicurezza sul lavoro » Allgemeine Ausbildung zum Arbeitsschutz  Aktionen  Aktionen  Akt |
|                                                                                                    | Sie sind aufgefordert worden, diesen Kurs zu belegen, da laut gesetzlichen Vorgaben (GvD 81/08) der Arbeitgeber verpflichtet ist, allen<br>Arbeitnehmern gegenüber für eine angemessene Ausbildung in Bezug auf die allgemeinen Grundsätze des Arbeitsschutzes und den mit der jeweiligen<br>Arbeitstätigkeit zusammenhängenden, spezifischen Risiken zu sorgen.                                                                                                    |
|                                                                                                    | <ul> <li>Nach diesem Online-Kurs können Sie:</li> <li>1. die Entwicklung des Arbeitsschutzes beschreiben</li> <li>2. die gesetzlichen Vorgaben zum Arbeitsschutz wiedergeben</li> <li>3. die Begriffe "Gefahr", "Risiko", "Eintrittswahrscheinlichkeit" und "Schadensausmaß" erklären</li> <li>4. den Aufbau der Arbeitsschutzorganisation in einem Betrieb beschreiben</li> <li>5. Verantwortlichkeiten, Rechte und Pflichten aller Beteiligten im Bereich Arbeitsschutz aufzählen</li> <li>6. die Aufsichtsorgane und deren Zuständigkeiten nennen</li> </ul>                                                                                                    |

## 8. Mindestlesezeit in jedem Kapitel

| ILIAS PERSÖNLICHER SCHREIBTISCH - IN                                             | NHALTE -                                                                                |
|----------------------------------------------------------------------------------|-----------------------------------------------------------------------------------------|
| » Allgemeine Ausbildung zum Arbeitsschutz - Formazione                           | generale sulla sicurezza sul lavoro » Allgemeine Ausbildung zum Arbeitsschutz           |
| Allgemeine Ausbildung                                                            | zum Arbeitsschutz                                                                       |
| Inhalt Druckansicht Info Lernfortschritt                                         | Glossar zum Arbeitsschutz Forum Glossario sicurezza sul lavoro                          |
| LERNFORTSCHRITT<br>Der Lernfortschritt für dieses Objekt basiert auf der typisch | ien Lerndauer.                                                                          |
| Einleitung - Introduzione                                                        | Sie haben bisher 7 Minuten der geforderten 2 Minuten erbracht (100%).                   |
| 01_Kapitel - Capitolo (30')                                                      | Sie haben bisher 0 Sekunden der geforderten 4 Minuten erbracht (0%).                    |
| 02_Kapitel - Capitolo (60')                                                      | Sie haben bisher 0 Sekunden der geforderten 6 Minuten erbracht (0%).                    |
| 03_Kapitel - Capitolo (40')                                                      | Sie haben bisher 0 Sekunden der geforderten 6 Minuten erbracht (0%).                    |
| 04_Kapitel - Capitolo (30')                                                      | Sie haben bisher 0 Sekunden der geforderten 5 Minuten erbracht (0%).                    |
| 05_Kapitel - Capitolo (20')                                                      | Sie haben bisher 0 Sekunden der geforderten 5 Minuten erbracht (0%).                    |
| 06_Kapitel - Capitolo (20')                                                      | Sie haben bisher 0 Sekunden der geforderten 5 Minuten erbracht (0%).                    |
| Kursende - Fine corso                                                            | <ul> <li>Sie haben bisher 0 Sekunden der geforderten 1 Minute erbracht (0%).</li> </ul> |

# Änderungen im Kurs selbst...

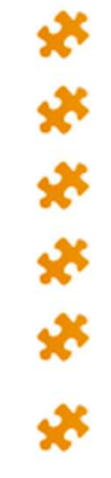

### Sechs Zwischentests

➢Auf der letzten Seite in jedem Kapitel befinden sich

drei bis fünf Übungsfragen zum Inhalt des gelernten Kapitels.

➢Die Übungen zählen nicht nur Lernzeit.

➢Bei jedem Einstieg können die Fragen wiederholt werden.

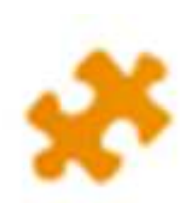

Abschlusstest durch ein Passwort geschützt.

20 Single-Choice-Fragen1 Zugang mit 5 Versuchen - 2 Stunden Zeit

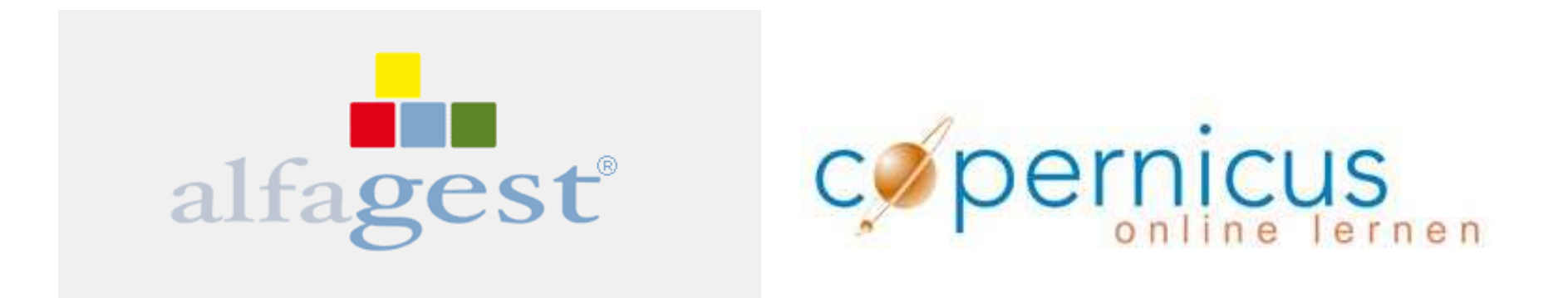

# Die Registrierungen und die Einschreibungen mit Alfagest wurden bis jetzt durch die DAS durchgeführt

Die Kinderkrankheiten des Programms wurden zum Großteil geheilt, deshalb geht die Verwaltung der Ausbildung nun an jede einzelne Schule.

# Alfagest – Web account

Benutzername und Passwort

Link zu Alfagest

http://alfagest.prov.bz/gen\_login.aspx

Dieser Link ist nur auf Computer der Verwaltung (Verwaltungsrechner) zugänglich!

# Die 7 Schritte der Einschreibung

| ク・C 👬 ALF | AGEST - login ×                    |  |
|-----------|------------------------------------|--|
|           | alfagest                           |  |
|           | Benutzer<br>Passwort<br>Cristeigen |  |

## Sie sehen nur die Bediensteten Ihrer Schule.

| dienstete   | × Abl        | brachan 🗖 Einf |         | a 🚔 Druckan         |                    |          |   |                         |             |
|-------------|--------------|----------------|---------|---------------------|--------------------|----------|---|-------------------------|-------------|
| 8 Bedienste | te<br>Nachna | ame Mus        | termann | Vame                |                    |          |   | Nicht aktiv             |             |
| Bedienstete | 1            |                |         |                     |                    |          |   | L Externe               |             |
| Ausbildung  | Tätigke      | eit            |         | Struktu             | ir                 |          |   | Im Wartestand           |             |
| Histo       | ik           |                |         |                     |                    |          |   | 🔑 Suche                 |             |
|             |              | Nachname       | Vorname | Abteilung           | Einheit            | Matrikel | - | Brandschutzbeauftragter | Erste Hilfe |
| Information | en 📴 📝       | Mustermann     | Martina | Grundschule Schleis | Schulsprengel Mals | 339988   |   |                         |             |
|             | 5 📝          | 8              |         | Schulsprengel Mals  | Schulsprengel Mals |          |   |                         |             |
|             | 5            | 3              |         | Schulsprengel Mals  | Schulsprengel Mals |          |   |                         |             |
|             | 5=           | 2              |         | Schulsprengel Mals  | Schulsprengel Mals |          |   |                         |             |
|             | 5= 📝         | 2              |         | Schulsprengel Mals  | Schulsprengel Mals |          |   |                         |             |
|             | 5 📝          |                |         | Schulsprengel Mals  | Schulsprengel Mals |          |   |                         |             |
|             | 5=           |                |         | Schulsprengel Mals  | Schulsprengel Mals |          |   |                         |             |
|             | 5=           |                |         | Schulsprengel Mals  | Schulsprengel Mals |          |   |                         |             |
|             | 5            | 3              |         | Grundschule Schleis | Schulsprengel Mals |          |   |                         |             |
|             | 5            | 9              |         | Schulsprengel Mals  | Schulsprengel Mals |          |   |                         |             |
|             | 5.           | 3              |         | Schulsprengel Mals  | Schulsprengel Mals |          |   | 0                       | ۲           |
|             | 5            |                |         | Schulsprengel Mals  | Schulsprengel Mals |          |   |                         |             |
|             | 5=           |                |         | Schulsprengel Mals  | Schulsprengel Mals |          |   |                         |             |
|             | 5=           |                |         | Schulsprengel Mals  | Schulsprengel Mals |          |   | ٠                       |             |
|             | 5=           |                |         | Schulsprengel Mals  | Schulsprengel Mals |          |   |                         |             |
|             | 5=           | 3              |         | Schulsprengel Mals  | Schulsprengel Mals |          |   |                         |             |
|             | 5.           | 3              |         | Schulsprengel Mals  | Schulsprengel Mals |          |   |                         |             |
|             | 5.           |                |         | Schulsprengel Mals  | Schulsprengel Mals |          |   |                         |             |
|             | 5=           |                |         | Grundschule Burgeis | Schulsprengel Mals |          |   |                         | ٠           |
|             | S= 📝         |                |         | Schulsprengel Mals  | Schulsprengel Mals | L        |   |                         |             |

## Die Ausbildung bereits gemacht oder nicht?

|          | ••• http://alfagest.p | rov.bz/di | ip_dip.aspx | -          |                    | ♪ ・ Ċ 🔒 Bedi       | ienstete |     | ×                      |                              |
|----------|-----------------------|-----------|-------------|------------|--------------------|--------------------|----------|-----|------------------------|------------------------------|
| ienstete |                       | -         |             |            |                    |                    |          |     |                        |                              |
|          |                       | × Abb     | orechen     | Einfügen   | Alle 👘 Druck       | en                 |          |     |                        |                              |
| 8        | Bedienstete           |           |             |            |                    |                    |          |     |                        | Nicht aktiv                  |
|          |                       | Nachna    | ime N       | Austermanr | ו                  | Name               |          |     |                        | Externe                      |
| edienste | te                    | Tabala    |             |            | F                  | Charleting         |          |     |                        |                              |
| Isbildun | 9                     | тасідке   | ar -        |            |                    | Struktur           |          |     |                        | Im Wartestand                |
| 2        | Historik              |           |             |            |                    |                    |          |     |                        | 🔑 Suche                      |
|          |                       |           | Nachname    | Vorname    | Abteilung          | Einheit            | Matrikel | -   | Brandschutzbeauftra    | gter Erste Hilfe             |
| n In     | Informationen         | 9-1       | Mustermann  | Martina    | Schulsprengel Mals | Schulsprengel Mals | 339988   |     |                        |                              |
|          |                       |           |             |            |                    |                    |          | -   | 01/01/01: Allgemeine A | usbildung zum Arbeitsschutz  |
|          |                       |           |             |            |                    |                    |          | Ve  | erpflichtende Ausbil   | dung:                        |
|          |                       |           |             |            |                    |                    |          | - 9 | Spezifischer Teil der  | Grundausbildung (11/01/2012) |
|          |                       |           |             |            |                    |                    | _        |     |                        |                              |
|          |                       |           |             |            | -                  |                    | -        | -   | 00                     | 4                            |
|          |                       |           |             |            |                    | 172                |          | ,   |                        |                              |
|          |                       |           |             |            |                    |                    |          |     |                        |                              |
|          |                       |           |             |            |                    | and the second     | -        |     |                        |                              |
|          |                       |           |             |            | aesti              | one integr         | C        | 2   |                        | ilinate S                    |
|          |                       |           |             |            | gesti              | one integr         | ata si   | Cur | rezza e amb            | lente                        |

## Den Kurs zuweisen

| edienstete     | X Abbrechen | Einfügen  | 🗂 Alle  🖶 Druck    | en                 |          |   |                         |                        |
|----------------|-------------|-----------|--------------------|--------------------|----------|---|-------------------------|------------------------|
| Bedienstete    | Nachname    | Mustermar | n                  | Name               |          |   |                         | Nicht aktiv<br>Externe |
| Ausbildung     | Tätigkeit   |           |                    | • Struktur         |          |   |                         | Im Wartestan           |
| 2 Historik     |             |           |                    |                    |          |   |                         | 🔎 Suche                |
| Information on | Nachnan     | e Vorname | Abteilung          | Einheit            | Matrikel | 1 | Brandschutzbeauftragter | Erste Hilfe            |
| Informationen  | Mustermann  | Martina   | Schulsprengel Mals | Schulsprengel Mals | 339988   |   |                         |                        |
| /              | Modifica di | endente   |                    |                    |          |   |                         |                        |
|                |             |           |                    |                    |          |   |                         |                        |
|                |             |           |                    |                    |          |   |                         |                        |

| -               | - sector -       | Second State      | A second second       | Statement of the local division of the local division of the local |                               |                      | _                    |                                       | _               | -      |         | and the second second second second second second second second second second second second second second second |       |
|-----------------|------------------|-------------------|-----------------------|----------------------------------------------------------------------------------------------------|-------------------------------|----------------------|----------------------|---------------------------------------|-----------------|--------|---------|----------------------------------------------------------------------------------------------------|-------|
| <del>(</del> )) | http://alfagest. | prov.bz/dip_38_ed | lit.aspx?p=6DA1ED3A98 | E3926EEC28A P - C                                                                                                    | Bearbeiten Mitarbeiter        | ×                    |                      |                                       |                 |        |         |                                                                                                    | 6 🔂 🔅 |
| Bearbeiten M    | itarbeiter       |                   |                       |                                                                                                    | a contraction of the          |                      |                      |                                       |                 |        |         | 1.1.1.1.1.1.1.1.1.1.1.1.1.1.1.1.1.1.1.1.                                                                         | V     |
| -               |                  | ✓ Bedienstet      | en speichern 🗙 Bee    | enden ohne Speichern                                                                                                    |                               |                      |                      |                                       |                 |        |         |                                                                                                    |       |
| 28              | Bedienstete      |                   |                       |                                                                                                    |                               |                      |                      |                                       |                 |        |         |                                                                                                    |       |
| Bedienstete     |                  | Nachname          | Mustermann            |                                                                                                    |                               |                      | Name                 |                                       | Martina         |        |         |                                                                                                    |       |
| Ausbildung      |                  | Matrikel Prov.    | 220088                |                                                                                                    |                               |                      | Matrikel Refere      | ent                                   |                 |        |         |                                                                                                    |       |
| 12              | Historik         | Datum             | 333300                | 271                                                                                                    |                               |                      |                      | 25                                    | MSTMRT4580      | 7      |         |                                                                                                    |       |
|                 |                  | Anstellung        | XXXXXXX               | •                                                                                                    |                               |                      | Steuernummer         | r                                     |                 | -<br>- |         |                                                                                                    |       |
| n Ir            | nformationen     | Geburtsdatum      | XXXXXXX               | •                                                                                                    |                               |                      | Geschlecht           |                                       | FV              |        |         |                                                                                                    |       |
|                 |                  | Dienstsitz        | Scuole - Kindergan    | tendirektion für ladinischsprach                                                                                                    | nige Kindergärten "Ladinia" - | Lad. KG CORVARA      |                      |                                       |                 |        |         |                                                                                                    | •     |
|                 |                  | Gebäude           |                       |                                                                                                    |                               |                      |                      |                                       |                 |        |         |                                                                                                    | •     |
|                 |                  | Tätiakait         |                       |                                                                                                    |                               |                      |                      |                                       |                 |        |         |                                                                                                    |       |
|                 |                  | Tatiykeit         |                       |                                                                                                    |                               |                      |                      |                                       |                 |        |         |                                                                                                    |       |
|                 |                  |                   |                       |                                                                                                    |                               |                      |                      |                                       |                 |        |         |                                                                                                    |       |
|                 |                  | Name              |                       |                                                                                                    |                               |                      |                      |                                       |                 |        |         |                                                                                                    |       |
|                 |                  | Dienstsitz        | Kun blandfinna        |                                                                                                    | 1. 1. 1. A. 11. 11            |                      | •                    |                                       |                 |        |         |                                                                                                    |       |
|                 |                  |                   | Kurs ninzutugen       | Kurs - Kodex                                                                                                    | Status                        | Letztes Datum        | ichern; die Falligke | eit wird anschliebend b<br>Fälligkeit | Bemerkung       |        | Stunden | Dauer (Monate)                                                                                                   |       |
|                 |                  |                   |                       |                                                                                                    |                               |                      | No d                 | ata to display                        | Dementary       |        | Clanden |                                                                                                    |       |
|                 |                  |                   |                       |                                                                                                    |                               |                      |                      |                                       |                 |        |         |                                                                                                    |       |
|                 |                  |                   |                       |                                                                                                    |                               |                      |                      |                                       |                 |        |         |                                                                                                    |       |
|                 |                  |                   |                       |                                                                                                    |                               |                      |                      | •                                     |                 |        |         |                                                                                                    |       |
|                 |                  |                   | Kurs hinzufüge        | n Die Daten werden au                                                                                                    | tomatische in das Archi       | iv hinzugefügt, ohne | zusätzliches Sp      | eichern; die Fällig                   | keit wird anscl |        |         |                                                                                                    |       |
|                 |                  |                   | Kurs                  |                                                                                                    |                               | k                    | (urs - Kodex         | Status                                | Letztes         |        |         |                                                                                                    |       |
|                 |                  |                   | Allgem                | eine Ausbildung zum Arb                                                                                                    | eitsschutz                    | F                    | ormGenObb            |                                       |                 |        |         |                                                                                                    |       |
|                 |                  |                   |                       |                                                                                                    |                               |                      |                      |                                       |                 |        |         |                                                                                                    |       |
|                 |                  |                   |                       |                                                                                                    |                               |                      |                      |                                       |                 |        |         |                                                                                                    |       |
|                 |                  |                   |                       |                                                                                                    |                               |                      |                      |                                       |                 |        |         |                                                                                                    |       |

|                 | Öffne                       | n Sie di                              | ie Feldliste                       | •                                       |
|-----------------|-----------------------------|---------------------------------------|------------------------------------|-----------------------------------------|
|                 |                             |                                       |                                    |                                         |
| (urs hinzufüger | Die Daten werden automatisc | he in das Archiv hinzug               | efügt, ohne zusätzliches Speicherr | a; die Fälligkeit wird anschließend ber |
| Kurs            | Kurs - Kodex                | Status                                | Letztes Datum                      | Fälligkeit                              |
|                 |                             | · · · · · · · · · · · · · · · · · · · |                                    | No data to display                      |

Wählen Sie den Kurs – "Allgemeine Ausbildung zum Arbeitsschutz" aus

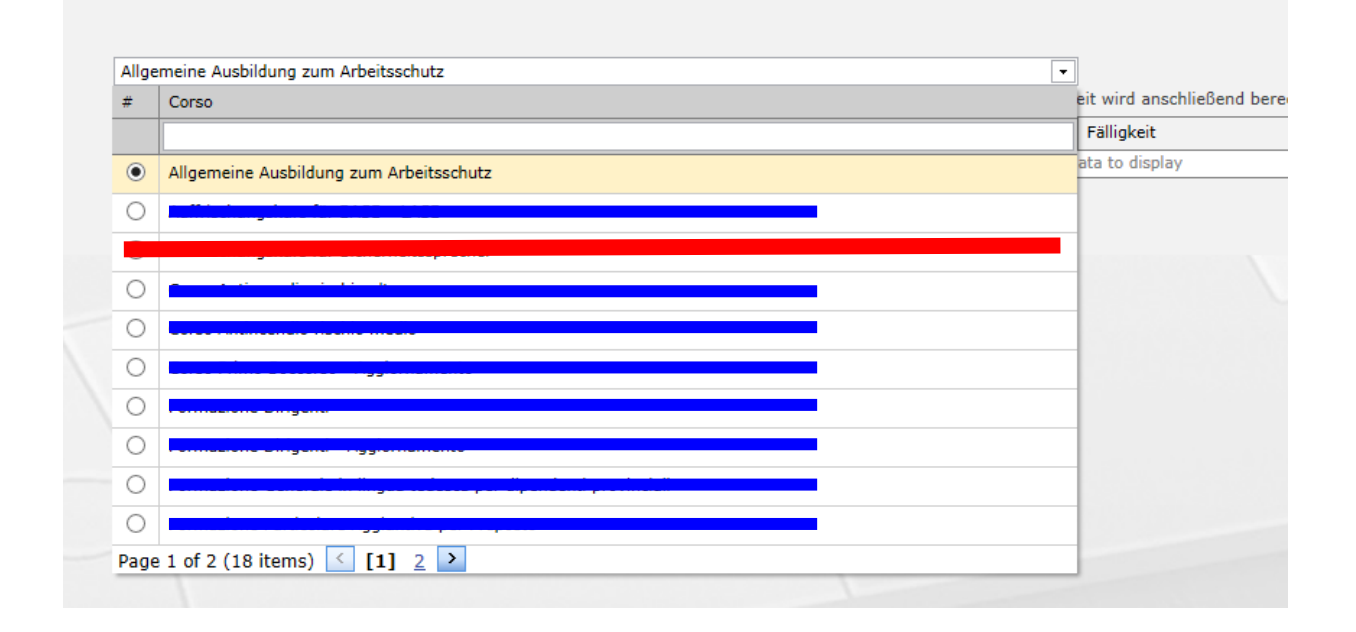

# Weisen Sie dem Bediensteten den Kurs zu

| Allge | meine Ausbildu | ng zum Arbeitsschutz                 |                       | <b>•</b>                                 |                             |          |
|-------|----------------|--------------------------------------|-----------------------|------------------------------------------|-----------------------------|----------|
| Kurs  | s hinzufügen   | Die Daten werden automatische in das | s Archiv hinzugefügt, | ohne zusätzliches Speichern; die Fälligk | eit wird anschließend berec | hnet     |
|       | Kurs           | Kurs - Kodex                         | Status                | Letztes Datum                            | Fälligkeit                  | Bemerkur |
|       |                |                                      | ·                     | No d                                     | ata to display              |          |
|       |                |                                      |                       |                                          |                             |          |

### Bestätigen Sie die Zuweisung des Kurses.

| Allgemeine Ausbil | dung zum Arbeitsschutz     |                             | Meldung von Webseite             | <u> </u>          |
|-------------------|----------------------------|-----------------------------|----------------------------------|-------------------|
| Kurs hinzufüger   | 🚺 Die Daten werden automat | ische in das Archiv hinzuge |                                  | anschließend bere |
| Kurs              | Kurs - Kodex               | Status                      | Zuweisung des Kurses bestätigen? | eit               |
|                   |                            |                             |                                  | splay             |
|                   |                            |                             |                                  |                   |
|                   |                            |                             | OK Abbrecher                     |                   |

## DAS WAR'S!

### Sie haben nun die ausgewählte Person für den Kurs vorgemerkt.

| Kurs<br>Allgemeine Ausbildung zum Arbeitsschutz |  | Kurs - Kodex | Status | Letztes Datum | Fälligkeit<br>01/02/2016 | Bemerkung                                                | Stunden | Dauer (Monate |
|-------------------------------------------------|--|--------------|--------|---------------|--------------------------|----------------------------------------------------------|---------|---------------|
|                                                 |  | FormGenObb   |        |               |                          | Eingefügt durch AGWEB von Exxxxxxx i il 29/02/2016 11:23 | 4,00    | 0             |

- Wir synchronisieren zwei Mal wöchentlich das Programm Alfagest mit Copernicus, d.h. Alfagest erhält den Auftrag, die von Ihnen vorgemerkten Personen auf Copernicus zu registrieren und in den Kurs einzuschreiben.
- Nach erfolgter Synchronisierung verschickt Alfagest die E-Mails an die Bediensteten und zur Kenntnis an die Schuldirektion.

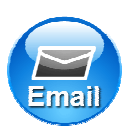

die Registrierungsmail mit den Zugangsdaten für Copernicus

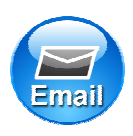

die Einschreibungsmail in den Kurs

## Beispiel der Registrierungsmail

#### Registrierung auf Copernicus - Registrazione su copernicus

DAS-SPP@provinz.bz.it

Martina Mustermann

Sie wurden auf dem Online-Service-Portal der Autonomen Provinz Bozen "Copernicus" registriert.

Ihre Zugangsdaten lauten: Benutzernamen: "5620 " Passwort: "BEB33103".

ACHTUNG: Bewahren Sie Benutzername und Passwort gut auf, denn Sie benötigen diese für jeden weiteren Einstieg auf Copernicus und für weitere Kurse!

Martina Mustermann

È stata eseguita la Sua registrazione sul portale di servizi online della Provincia Autonoma di Bolzano "Copernicus".

I Suoi dati per l'accesso sono i seguenti: nome utente "5620 " password "BEB33103"

ATTENZIONE: Conservi username e password che serviranno per futuri accessi al portale e successivi corsi!

## Beispiel der Einschreibungsmail

#### Einschreibung zum Kurs Allgemeine Ausbildung zum Arbeitsschutz - Iscrizione al corso Formazione Generale sulla sicurezza sul lavoro

DAS-SPP@provinz.bz.it

#### Martina Mustermann

Sie sind in den Online-Kurs "Allgemeine Ausbildung zum Arbeitsschutz" auf der Lemplattform "Copernicus" eingeschrieben.

Sie sind schon auf "Copernicus" registriert, daher besitzen Sie bereits einen Benutzernamen und ein Passwort.

#### WICHTIG:

Der Online-Kurs auf dem Portal <u>www.copernicus.bz.it</u> kann nicht mehr über die auf den Landesarbeitsplätzen installierte Version von Internet Explorer geöffnet werden. Bitte verwenden Sie den Browser Mozilla Firefox, der ebenfalls auf den Landescomputern installiert ist. Öffnen Sie den Browser und fügen Sie diesen Link ein um direkt in den Kurs einzusteigen. <u>http://e-leam.provinz.bz.it/goto.php?target=pg\_48341\_81134&client\_id=copernicus</u>

Nach Erhalt dieser E-Mail haben Sie 3 Wochen Zeit den Kurs zu beenden.

Der Kursbesuch kann in mehreren Schritten oder an einem einzigen Tag erfolgen. Am Kursende ist ein Abschlusstest durchzuführen. Diese Abschlussprüfung muss vor einem Vorgesetzen oder einer vom Arbeitgeber bestimmten Person abgelegt werden.

Wir wünschen Ihnen einen guten Kursbesuch!

# In der Anleitung...

- Alternativmethoden zur Überprüfung der Kursbesuche
- Das Programm Alfagest nimmt die Daten der Bediensteten von der zentralen Personaldatenbank des Landes, welche zurzeit noch in der Optimierungsphase ist.
- Die Daten, welche Alfagest von der Zentraldatenbank entnimmt, sind deshalb nicht immer korrekt.

# Mit diesem Aktionsfeld haben Sie Einsicht in die anagrafischen Daten der Bediensteten.

| Bedienstete |               | ХАЫ     | brechen 🕅 | Einfügen 🗂 Al | le 🖷 Drucken        |                    |          |   |                         |            |
|-------------|---------------|---------|-----------|---------------|---------------------|--------------------|----------|---|-------------------------|------------|
|             | Bedienstete   |         |           |               | _                   |                    |          |   | Nicht altin             |            |
| ~           |               | Nachna  | ame       |               | Name                |                    |          |   |                         |            |
| Bedienste   | te            | Tätieka |           |               | - Strukti           | -                  |          |   |                         |            |
| Ausbildun   | 9             | Tatiyka | 51L       |               | Jun                 |                    |          |   | Im Wartestand           |            |
| 12          | Historik      |         |           |               |                     |                    |          |   | Suche                   |            |
|             |               |         | Nachname  | Vorname       | Abteilung           | Einheit            | Matrikel |   | Brandschutzbeauftragter | Erste Hilf |
|             | Informationen | 8=      |           |               | Grundschule Schleis | Schulsprengel Mals |          |   |                         |            |
|             |               | 5=      |           |               | Schulsprengel Mals  | Schulsprengel Mals |          |   |                         |            |
|             |               | 5       |           |               | Schulsprengel Mals  | Schulsprengel Mals |          |   |                         |            |
|             |               | 5 📝     |           |               | Schulsprengel Mals  | Schulsprengel Mals |          |   |                         |            |
|             |               | 5       |           |               | Schulsprengel Mals  | Schulsprengel Mals |          |   |                         |            |
|             |               | 8=      |           |               | Schulsprengel Mals  | Schulsprengel Mals |          |   |                         |            |
|             |               | 5=      |           |               | Schulsprengel Mals  | Schulsprengel Mals |          |   |                         |            |
|             |               | 8=      |           |               | Schulsprengel Mals  | Schulsprengel Mals |          |   |                         |            |
|             |               | 5       |           |               | Grundschule Schleis | Schulsprengel Mals |          |   |                         |            |
|             |               | 5       |           |               | Schulsprengel Mals  | Schulsprengel Mals |          |   |                         |            |
|             |               | 8       |           |               | Schulsprengel Mals  | Schulsprengel Mals |          |   | ٠                       |            |
|             |               | 8=      |           |               | Schulsprengel Mals  | Schulsprengel Mals |          |   |                         |            |
|             |               | 5 2     |           |               | Schulsprengel Mals  | Schulsprengel Mals |          |   |                         |            |
|             |               | 5.      |           |               | Schulsprengel Mals  | Schulsprengel Mals |          |   |                         |            |
|             |               | 8       |           |               | Schulsprengel Mals  | Schulsprengel Mals |          |   |                         |            |
|             |               | 5       |           |               | Schulsprengel Mals  | Schulsprengel Mals |          |   |                         |            |
|             |               | 8- 2    |           |               | Schulsprengel Mals  | Schulsprengel Mals |          |   |                         |            |
|             |               | 8       |           |               | Schulsprengel Mals  | Schulsprengel Mals |          |   |                         |            |
|             |               | 8=      |           |               | Grundschule Burgeis | Schulsprengel Mals |          |   |                         | •          |
|             |               | 5       |           |               | Schulsprengel Mals  | Schulsprengel Mais |          | 2 |                         |            |

## Sie gelangen hier auf die Seite der "Kundendaten"

|                           | and desc       | -                    | -                   | -                              | _             | Sugar Street | Z                   |        | ALC: NOTE: | _ | - | - | -      |             |
|---------------------------|----------------|----------------------|---------------------|--------------------------------|---------------|--------------|---------------------|--------|------------|---|---|---|--------|-------------|
| (<) http://               | ://alfagest.pr | ov.bz/dip_dip_v.aspx | ?p=DB2F031DECF0A5   | 67334F90 🔎 🕶                   | 🖒 👬 Bedienst  | eter         | ×                   |        |            |   |   |   |        | 6 ☆ 19      |
| Bediensteter              |                |                      |                     |                                |               |              |                     |        |            |   |   |   |        |             |
|                           |                | ✓ Speichern          | Drucken 📝 Ände      | rn 🗙 Abmelden                  | 🗕 Änderungen  | anzeigen:    | 0 4 8 4             |        |            |   |   |   |        |             |
| Bed Bed                   | dienstete      | Nachname Mus         | termann             | Name                           |               |              |                     |        |            |   |   |   |        |             |
| Bedienstete<br>Ausbildung |                | Datum<br>Einstellung |                     | Datum Ende<br>Dienstverhältn   | is            | G            | Geschlecht F ACTIVE |        |            |   |   |   |        |             |
| mp                        |                | Steuernr.            |                     | Geburtsdatum                   |               | A            | lter                |        |            |   |   |   |        |             |
| 12                        | Historik       | Unternehmen          | a persönliche Daten | <ul> <li>✓ Tätigkei</li> </ul> | Weitere Dater |              | en 🔏 Verlauf        |        |            |   |   |   |        |             |
| Inform                    | nationen       | Telefon              |                     |                                |               | Mobiltelefon |                     |        |            |   |   |   |        | Cp.         |
|                           |                | E-mail               |                     |                                |               | Fax          |                     |        |            |   |   |   |        | Kundendaten |
|                           |                | Struktur             |                     |                                |               |              |                     |        |            |   |   |   |        |             |
|                           |                | Tätigkeit            |                     |                                |               |              |                     |        |            |   |   |   |        | Ausbildung  |
|                           |                |                      |                     |                                |               |              |                     |        |            |   |   |   | ⋪      |             |
|                           |                |                      |                     |                                |               |              |                     |        |            |   |   |   |        |             |
|                           |                | Qualifikation        |                     |                                |               | Stufe        |                     |        |            |   |   |   |        |             |
|                           |                | Art des<br>Vertrages |                     |                                |               | Aufschub     |                     |        |            |   |   |   | ,<br>, |             |
|                           |                | Matrikel             |                     |                                |               | Studientitel |                     |        |            |   |   |   |        |             |
|                           |                | Kostenstelle         |                     |                                |               | Verbreitung  |                     |        |            |   |   |   |        |             |
|                           |                | 5                    |                     |                                |               | pers, baten  |                     |        |            |   |   |   |        |             |
|                           |                |                      |                     |                                |               |              |                     |        |            |   |   |   |        |             |
|                           |                |                      |                     |                                |               |              |                     |        |            |   |   |   |        |             |
|                           |                |                      |                     |                                |               |              |                     |        |            |   |   |   |        |             |
|                           |                |                      |                     |                                |               |              |                     |        |            | / |   |   |        |             |
|                           |                |                      |                     |                                |               |              |                     |        |            |   |   |   |        |             |
|                           |                |                      |                     |                                |               |              |                     | SARC . |            |   |   |   |        |             |
|                           |                |                      |                     |                                |               |              |                     | -      | Ausbildung |   |   |   |        |             |

# Eingeschrieben aber noch nicht beendet!

| /erp | flic                                        | htende Ausb                                      | ildung             |         |                 |            |                |           |            |                    |        |                                               |   |
|------|---------------------------------------------|--------------------------------------------------|--------------------|---------|-----------------|------------|----------------|-----------|------------|--------------------|--------|-----------------------------------------------|---|
|      | Art                                         | t Kurse                                          | Status             | Fälligk | eit letztes Dat | um durchge | führte Stunden | angefragt | e Stunden  | Programm           | Risiko | klasse                                        | ¢ |
|      | All<br>dei<br>Gri                           | gemeiner Teil<br>r<br>undausbildung              | Durchzuführen      | 11/01/  | 12              |            |                |           | 4,00       |                    | N/D    |                                               |   |
|      | Au<br>spe<br>Ris<br>Au                      | sbildung<br>ezifische<br>siken -<br>ffrischung   | Fehlt<br>Basiskurs | 11/01/  | /17             |            |                |           | 6,00       |                    | N/D    |                                               |   |
|      | Spezifischer Teil<br>der<br>Grundausbildung |                                                  | Durchzuführen      | 11/01/  | 12              |            |                | 12,00     |            |                    | N/D    |                                               |   |
| <    | EDE                                         |                                                  | NC.                |         |                 |            |                |           |            |                    |        | >                                             |   |
|      | B                                           | Kurs                                             | Kod. Kurs          | Status  | letztes Datum   | Scadenza   | Bemerkungen    | Stunden   | Freq. (Mon | ate) Emp           | fänger | Gesetz                                        | e |
|      | 0.00                                        | Allgemeine<br>Ausbildung<br>zum<br>Arbeitsschutz | FormGenObb         |         |                 | 01/01/2001 |                | 4,00      | 0          | outerstays CouldNA |        | Art. 37<br>comma<br>D.Lgs.<br>81/08<br>accord | e |

<

>

Kundendaten

Ausbildung

R

## Muss noch in den Kurs eingeschrieben werden!

| Programm Risikoklasse<br>N/D<br>N/D<br>N/D |
|--------------------------------------------|
| N/D<br>N/D<br>N/D                          |
| N/D<br>N/D                                 |
| N/D                                        |
|                                            |
|                                            |

# Der Kurs wurde bereits durchgeführt!

rse 🔕 Verlauf

#### verpflichtende Ausbildung

| Art Kurse                                              | Status             | Fälligkeit | letztes Datum | durchgeführte Stunden | angefragte Stunden | Programm | Risikoklasse | Cc        |
|--------------------------------------------------------|--------------------|------------|---------------|-----------------------|--------------------|----------|--------------|-----------|
| Allgemeiner Teil<br>der<br>Grundausbildung             | Durchgeführt       |            | 30/04/14      | 4,00                  | 4,00               |          | N/D          | Fo<br>sic |
| Ausbildung<br>spezifische<br>Risiken -<br>Auffrischung | Fehlt<br>Basiskurs | 11/01/17   |               |                       | 6,00               |          | N/D          |           |
| Spezifischer Teil<br>der<br>Grundausbildung            | Durchzuführen      | 11/01/12   |               |                       | 12,00              |          | N/D          |           |

| < | > |
|---|---|
|   |   |

#### ANDERE AUSBILDUNG

| в | Kurs                                             | Kod. Kurs  | Status                | letztes Datum | Scadenza | Bemerkungen | Stunden | Freq. (Monate) | Empfänger | Gesetze                                                                         |
|---|--------------------------------------------------|------------|-----------------------|---------------|----------|-------------|---------|----------------|-----------|---------------------------------------------------------------------------------|
|   | Allgemeine<br>Ausbildung<br>zum<br>Arbeitsschutz | FormGenObb | Beendet<br>(01/04/14) | 30/04/14      |          |             | 4,00    | 0              |           | Art. 37<br>comma<br>D.Lgs.<br>81/08 e<br>accordc<br>stato<br>regioni<br>21/12/: |

| . 4 | • |
|-----|---|
|     |   |
|     | • |
|     |   |

- Zwei mal wöchentlich werden die Daten der Teilnehmer am Abschlusstest von der Dienststelle für Arbeitsschutz von Copernicus entnommen und auf Alfagest hochgeladen.
- Das Programm erstellt dann automatisch die Teilnahmebestätigung in PdF-Format und verschickt diese an die/den Bedienstete/n und zur Kenntnis an die Schuldirektion.

## In Ihren heutigen Unterlagen finden Sie

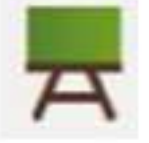

### E-Learning - Kurs

"Allgemeine Ausbildung zum Arbeitsschutz"

für das Personal der Landesverwaltung und dem Lehr- und Landespersonal der Schulen auf dem

Online-Service-Portal der Autonomen Provinz Bozen

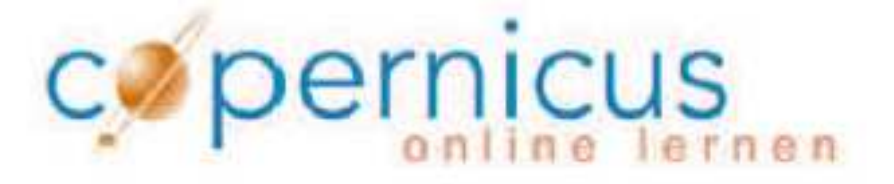

Dieses Handbuch enthält Antworten auf die am häufigsten gestellten Fragen in Bezug auf den Kurs "Allgemeine Ausbildung zum Arbeitsschutz" auf Copernicus

# Das Handbuch zur Grundausbildung

- Wir haben versucht, zu häufig gestellten Fragen eine Antwort zu finden und daraus ein Handbuch zu erstellen.
- Das Handbuch ist gedacht:
  - Als Hilfe für Sie als Beauftragte des Arbeitsschutzdienstes
  - Zum Übergeben an die Bediensteten bevor die Einschreibung erfolgt
- Das Handbuch behandelt z. B:
  - Allgemeine Fragen wie muss ich den Kurs besuchen....
  - Probleme beim Einstieg
  - Copernicus Einstellungen
  - Allgemeines zum Kurs und zum Abschlusstest

## Wichtig! Wichtig! Wichtig! Wichtig!

- Lehrpersonen verpflichten die E-Mailadresse: name.nachname@schule.suedtirol.it zu benutzen
- Wenn keine E-mailadresse vorhanden ist, übernimmt automatisch das Programm die E-Mailadresse des Postfaches der Direktion.
- Bitte darauf hinweisen, den Benutzername=Matrikelnummer auf keinen Fall zu ändern

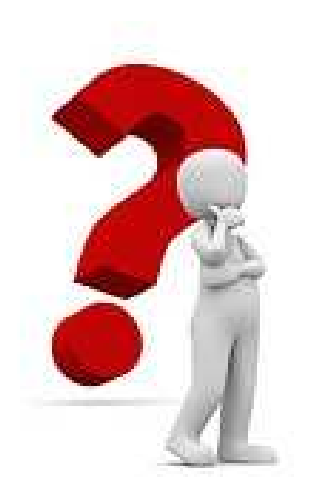

# Haben Sie noch Fragen?

## Kontaktpersonen

#### Für Probleme und Fragen zu Alfagest:

Monika Grandi Tel. 0471 412473 oder in Telearbeit 0471 417941

#### Für Probleme und Fragen zum Kurs auf Copernicus:

Brigitte Delazer Tel 0471 412477

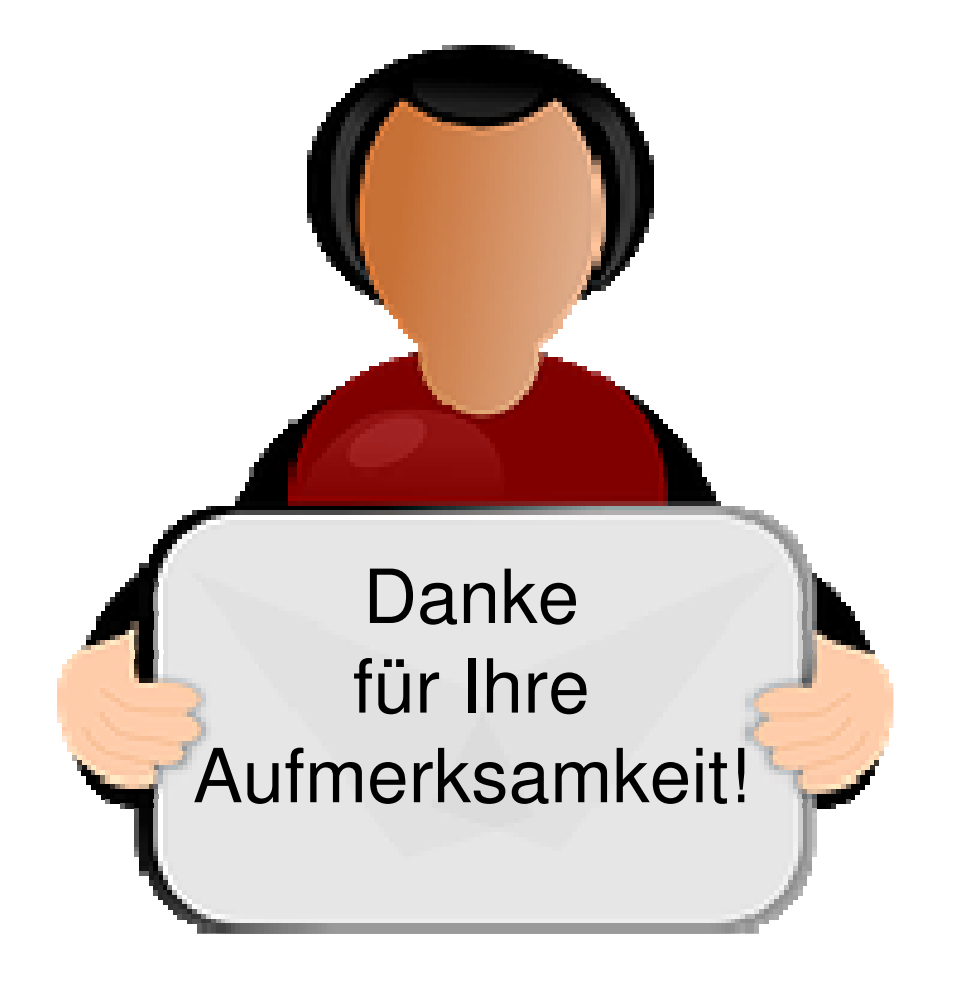